### INSTRUÇÕES PARA INSCRIÇÃO NAS TURMAS 2 E 3 PROMOVIDAS PELO CURSO DE EXTENSÃO EM DE PILATES SOLO 2018

O curso de Pilates Solo 2018 abrirá as inscrições no dia 02/03/2018, exclusivamente via plataforma Sigaa Cursos e Evento de Extensão (link abaixo).

Serão 30 vagas para novatos (inscrições dias 02 e 03/03) e 30 para cadastro de reservas (dia 06/03)

As vagas para novatos serão distribuídas entre a Turma 2 ( com aulas as quartas e sextas-feiras, das 7h às 8h) e Turma 3 (com aulas as segundas e quintas-feiras, das 13h às 14h), ambas realizadas na Sala 15 do Abacatão/CCTA.

As vagas para novatos serão aprovadas/preenchidas conforme ordem de inscrição, respeitando o limite de cada turma.

As aulas acontecerão a partir da próxima semana: a Turma 2 no dia 07/03 (quarta-feira) e a Turma 3 no dia 05/03 (segunda-feira), no horário acima especificado.

Para realizar o cadastro e inscrição, o candidato a vaga deve seguir os seguintes passos:

### 1. Acessar link :

https://sigaa.ufpb.br/sigaa/public/extensao/loginCursosEventosExtensao.jsf

2. Caso não tenha cadastro na plataforma Sigaa Cursos e Evento de Extensão, realizar cadastro clicando no local (Ainda não possuo cadastro) conforme indicado pela seta na imagem seguinte. Caso já possua cadastro nessa plataforma o candidato deverá iniciar a inscrição a partir do item 5.

| Caro visitante,<br>Para acessar a á<br>A partir da área o<br>acompanhar as suas i | ea de inscritos em cursos e eventos de extensão é necessário realizar o <i>login</i> no sistema<br>e gerenciamento será possível se inscrever nos curso e eventos abertos, bem como<br>scrições já realizadas. |
|-----------------------------------------------------------------------------------|----------------------------------------------------------------------------------------------------|
| _                                                                                 | Informe seu e-mail e senha                                                                                                    |
|                                                                                   | E-mail:                                                                                                    |
|                                                                                   | Senha:                                                                                                    |
|                                                                                   |                                                                                                    |

3. Preencher o cadastro e confirmá-lo no e-mail.

| Seguro   https:// | sigaa.utpb.or/sigaa/public/extensao/loginCursosEventosExtensao.jsf                                          | Q | ¥ [ |
|-------------------|----------------------------------------------------------------------------------------------------|---|-----|
|                   | SIGAA<br>Sistema Interesdo do Gestão de Atividados Asadâmicas                                               |   |     |
|                   | CADASTRO NOS CURSOS E EVENTOS DE EXTENSÃO                                                                   |   |     |
|                   | Cadastre-se para poder se inscrever em algum dos cursos ou eventos de extensão oferecidos.                  |   |     |
|                   | Observação: Para que o cadastro seja efetivado é preciso confirmá-lo por meio de um e-mail que será enviado |   |     |
|                   | para o endereço informado.                                                                                  |   |     |
|                   | FORMULÁRIO DE CADASTRO                                                                                      |   |     |
|                   | DADOS PESSOAIS<br>Estrangeiro: 🖸                                                                            |   |     |
|                   | CPF: *                                                                                                    |   |     |
|                   | Passaporte:                                                                                                 |   |     |
|                   | Data de Nascimento: * Ex.:(dd/mm/aaaa)                                                                      |   |     |
|                   | ENDERECO                                                                                                    |   |     |
|                   | CEP: * CEP: * Cique na lupa para buscar o endereço do CEP informado)                                        |   |     |
|                   | Rua/Av.: *Número: *                                                                                         |   |     |
|                   | Complemento:                                                                                                |   |     |
|                   | UF: * Paraba Y Municipio: * João Pessoa Y                                                                   |   |     |
|                   |                                                                                                    |   |     |
|                   | Telefone Fixo: (xx) xoox-xoox Celular: " (xx) xoox-                                                         |   |     |
|                   | Αυτεντιζαζό                                                                                                 |   |     |
|                   | E-mail *                                                                                                    |   |     |
|                   | Commação de Ermait *                                                                                        |   |     |
|                   | Confirmação de Senha: *                                                                                     |   |     |
|                   | Cadastrar                                                                                                   |   |     |
|                   | * Campos de preenchimento obrigatório.                                                                      |   |     |

**4**. Confirmar no e-mail clicando no local indicado pela seta, conforme demonstrado na imagem abaixo.

### ESTE E-MAIL FOI GERADO AUTOMATICAMENTE PELO SISTEMA SIGAA. POR FAVOR, NÃO RESPONDÊ-LO.

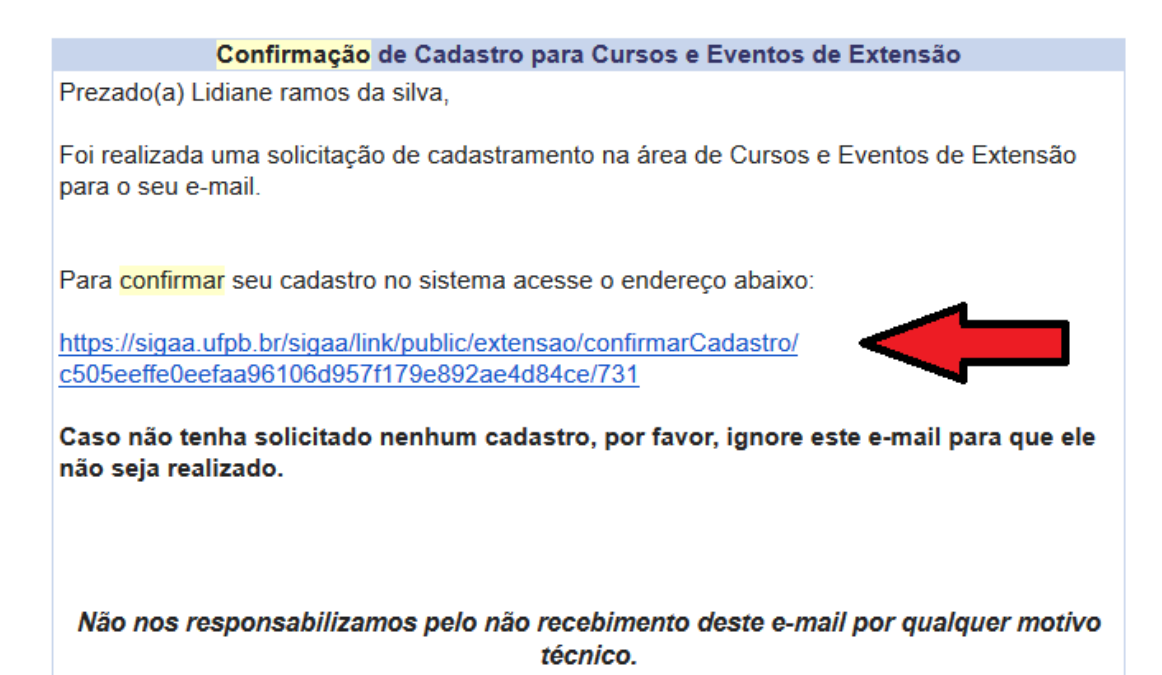

**5**. Após confirmação do cadastro no e-mail, acessar o seguinte link e acessar a plataforma Cursos e Eventos de Extensão, através do e-mail e senha cadastrada.

https://sigaa.ufpb.br/sigaa/public/extensao/loginCursosEventosExtensao.jsf

|             | Universidade Federal da Paraíba                                                                                                    | João Pessoa, 01 de Agosto de 2017     |
|-------------|----------------------------------------------------------------------------------------------------|---------------------------------------|
|             | Sigaa<br>Sistema Integrado de Gestão de Atividades Acadêmicas                                                                                                    | ENTRAR NO SISTEMA                     |
| ÁREA DE LOO | sin para Acesso à Inscrição em Cursos e Eventos de Extensão                                                                                                    |                                       |
|             | <b>Caro visitante,</b><br>Para acessar a área de inscritos em cursos e eventos de extensão é necessário realiza<br>sistema.<br>A partir da área de gerenciamento será possível se inscrever nos curso e eventos aber<br>acompanhar as suas inscrições já realizadas. | ar o <i>login</i> no<br>tos, bem como |
|             | INFORME SEU E-MAIL E SENHA                                                                                                    |                                       |
|             | E-mail:Senha:                                                                                                    |                                       |
|             | Esqueci minha senha! Ainda não possuo cadastro!                                                                                                    |                                       |
|             | << voltar ao menu principal                                                                                                    |                                       |

6. Ao realizar o acesso, clicar em Cursos e Eventos Abertos, conforme demonstrado na imagem abaixo.

| <u> </u>          | Universidad     | de Federal da Paraíba João Pessoa, 0                                                                                                    | 1 de Agosto de 2017 |
|-------------------|-----------------|----------------------------------------------------------------------------------------------------|---------------------|
|                   | Siger In        | A cessível para<br>tegrado de Gestão de Atividades Acadêmicas                                                                                                 | R NO SISTEMA        |
| Participa         | nte: lirasi271( | 0@gmail.com                                                                                                    | SAIR                |
| Alterar Cadastro  |                 |                                                                                                    |                     |
| Cursos e Eventos  | Abertos         |                                                                                                    |                     |
| Meus Cursos e Eve | INTOS           | Seja bem-vindo(a)                                                                                                    |                     |
|                   |                 | Por esta área interna, é possível se inscrever em cursos e eventos de extensão, consultar as ações<br>inscritas, emitir certificados, entre outras operações. | já                  |
|                   |                 |                                                                                                    |                     |
|                   |                 | Página Inicial                                                                                                    |                     |

## 7. Depois, selecionar o Pilates Solo 2018 clicando na seta verde e confirmar inscrição, conforme indicado nas ilustrações abaixo:

LISTA DE CURSOS E EVENTOS DE EXTENSÃO COM PERÍODOS DE INSCRIÇÃO ABERTOS

| Caro Usuário(a),<br>Abaixo estão listados os<br>Os cursos e eventos lista<br><b>Observação:</b> Caso o cu<br>inscrição na atividade principa | cursos ou eventos de extensão que possuem períodos de inscrição abertos.<br>Idos em <b>verde</b> são cursos ou eventos cuja inscrição já foi realizada.<br>Iso ou evento possua mini atividades, só será possível se inscrever nelas após realizar<br>al. |
|----------------------------------------------------------------------------------------------------|----------------------------------------------------------------------------------------------------|
|                                                                                                    | Busca por Ações de Extensão                                                                                                    |
| 🔲 Título da Ação:                                                                                                    |                                                                                                    |
| Tipo de<br>Atividade:                                                                                                    | TODOS V                                                                                                    |
| 📃 Área Temática:                                                                                                    | SELECIONE 🔻                                                                                                    |
| Coordenador:                                                                                                    |                                                                                                    |
| Período:                                                                                                    | até 🛛                                                                                                    |
|                                                                                                    | Filtrar                                                                                                    |
|                                                                                                    |                                                                                                    |

| 💐: Visualizar Períodos de Inscrição Abertos para as Mini Atividades |
|---------------------------------------------------------------------|
| : Inscrever-se . Ver Detaines do Curso ou Evento de Extensão.       |

| INSCRIÇUES ABERIAS ( )                                                                                            |       |                   |                   |           |                    |           |   |   |    |
|----------------------------------------------------------------------------------------------------|-------|-------------------|-------------------|-----------|--------------------|-----------|---|---|----|
| Título                                                                                                    | Тіро  | Inscrições<br>até | Total Association |           | /agas<br>Dandantas | Destantes |   | Л |    |
|                                                                                                    |       | ate               | TOLDI             | Aprovadas | Pendentes          | Restantes |   | v |    |
| Pilates solo 2018.<br>Coordenação: BARBARA CONCEICAO SANTOS DA SILVA                                              | CURSO | 03/03/2018        | 2                 | 0         | 0                  | 2         | Q | ٩ | i, |
| Curso de Tradução em Língua Grega<br>Coordenação: MARCO VALERIO CLASSE COLONNELLI                                 | CURSO | 05/03/2018        | 20                | 0         | 4                  | 20        | Q | ٨ |    |
| A CIÊNCIA DO DESENHO: TEORIA E PRÁTICA DOS FUNDAMENTOS<br>CLÁSSICOS<br>Coordenação: ALBERTO LUCENA BARBOSA JUNIOR | CURSO | 15/03/2018        | 25                | 4         | 3                  | 21        | Q | 0 |    |
|                                                                                                    |       |                   |                   |           |                    |           |   |   |    |

Página Inicial

SIGAA | STI - Superintendência de Tecnologia da Informação da UFPB / Cooperação UFRN - Copyright © 2006-2018 | sigaa-a.bbn.ufpb.br.sigaa-a | v3.7.4

SAIR

Participante: lirasi2710@gmail.com

INSCREVE-SE NO CURSO OU EVENTO DE EXTENSÃO SELECIONADO

Caro Usuário,

Abaixo o formulário de inscrição no CURSO Pilates solo 2018.

### Formulário de Inscrição

| DADOS   | DA   | ATIVIDADE |
|---------|------|-----------|
| Pilates | solo | o 2018.   |

Coordenador: BARBARA CONCEICAO SANTOS DA SILVA

#### Vagas Restantes: 2 Unidade Proponente:

Instruções

Vínculo

Sua inscrição só será finalizada mediante a escolha e confirmação da turma desejada (Turma 2, quarta e sexta, das 7 às 8h; e Turma 3, segunda e quinta, das 13 às 14h.) O cadastro reserva será realizado a partir do dia 6.03 e serão destinadas 10 vagas para cada uma das turmas.

|         | I | n | stit | ui | çã | 0: | ¥ | uf |
|---------|---|---|------|----|----|----|---|----|
| Arquivo |   |   |      |    |    |    |   |    |
|         |   |   |      |    |    |    |   | _  |

Ð

fpb Descrição do Arquivo: Arquivo: Escolher arquivo Nenhum arquivo seleci Confirmar Inscrição Cancelar

#### ágina Inicial

8. Após confirmar inscrição no Pilates Solo 2018, deve-se escolher a Turma desejada, ou seja, entre a Turma 2 ou a Turma 3, clicando no ícone indicado na ilustração abaixo.

③: Inscrever-se 
↓: Ver Detalhes do Curso ou Evento de Extensão.
♣: Visualizar Períodos de Inscrição Abertos para as Mini Atividades

|                                                                                                    | -      | -                 |       |                |                    |           |       |  |
|----------------------------------------------------------------------------------------------------|--------|-------------------|-------|----------------|--------------------|-----------|-------|--|
| Inscrições Abertas ( 4 )                                                                                                    |        |                   |       |                |                    |           |       |  |
| Título                                                                                                    | Тіро   | Inscrições<br>até | Total | ہ<br>Aprovadas | Vagas<br>Pendentes | Restantes | _     |  |
| Dança moderna: composição e prática<br>Coordenação: ARTHUR MARQUES DE ALMEIDA NETO                                             | CURSO  | 01/08/2017        | 30    | 14             | 2                  | 16 🔾      | . ⊚₩  |  |
| Pilates solo 2017<br>Coordenação: BARBARA CONCEICAO SANTOS DA SILVA                                                            | CURSO  | 04/08/2017        | 40    | 22             | 0                  | 18 Q      | . @@  |  |
| Seminários do projeto de extensão "Observatório Econômico:<br>explicando a Economia"<br>Coordenação: ROSANGELA PALHANO RAMALHO | EVENTO | 09/08/2017        | 20    | 8              | 2                  | 12 Q      | s 🕲 🍣 |  |
| CURSO: MULTIVISUALNET PEQUENOS FORMATOS AUDIOVISUAIS<br>Coordenação: DURVAL LEAL DE ARAUJO FILHO                               | CURSO  | 31/08/2017        | 50    | 40             | 0                  | 10 🔾      | s 🕲 🌲 |  |

## \* Escolher a turma,

| 🔍 : Ver Detalhes da Mini Atividade 🎯 : Inscrever-se                                                                |                     |                   |        |                |                    |                |   |
|----------------------------------------------------------------------------------------------------|---------------------|-------------------|--------|----------------|--------------------|----------------|---|
| Inscrições Abertas ( 2 )                                                                                           |                     |                   |        |                |                    |                |   |
| Título                                                                                                    | Tipo                | Inscrições<br>até | Total  | Aprovadas      | /agas<br>Pendentes | Restantes      |   |
| Turma 2 - quartas e sextas - das 7 às 8h - Modulo 1 - 2018.1<br>Coordenação: BARBARA CONCEICAO SANTOS DA SILVA     | MINI CURSO          | 03/03/2018        | 1      | 0              | 0                  | 1 Q            | 6 |
| Turma 3 - segundas e quintas - das 13 às 14h - Modulo 1 - 2018.1<br>Coordenação: BARBARA CONCEICAO SANTOS DA SILVA | MINI CURSO          | 03/03/2018        | 1      | 0              | 0                  | 1 Q            | 6 |
| Cancelar                                                                                                    |                     |                   |        |                |                    |                |   |
| Página Inicial                                                                                                    |                     |                   |        |                |                    |                |   |
| SIGAA   STI - Superintendência de Tecnologia da Informação da UFPB /                                               | Cooperação UFRN - ( | Copyright © 20    | 06-201 | .8   sigaa-a.b | bn.ufpb.br.sig     | jaa-a   v3.7.4 |   |

# \* Especificar o vínculo e confirma inscrição na mini atividade.

| INSCREVE-SE N                  | O CURSO OU EVENTO DE EXTENSÃO SELECIONADO                                                                                                    |                    |
|--------------------------------|----------------------------------------------------------------------------------------------------|--------------------|
|                                | Caro Usuário,<br>Abaixo o formulário de inscrição no MINI CURSO <b>Turma 2 - quartas e sextas - das 7 às 8h - Modulo 1 -<br/>2018.1</b>                           |                    |
|                                | Formulário de Inscrição                                                                                                    |                    |
| Dados da Mini At               | IVIDADE                                                                                                    |                    |
| Turma 2 - quartas e<br>Coorder | sextas - das 7 às 8h - Modulo 1 - 2018.1<br>ador: BARBARA CONCEICAO SANTOS DA SILVA                                                                               | Vagas Restantes: 1 |
| Instruções                     |                                                                                                    |                    |
|                                | Os candidatos que apresentarem algum problema de saúde ou limitação ósteomuscular, favor lo<br>relatório ou avaliação médica/fisioterápica para iniciar as aulas. | evar um            |
| VÍNCULO                        | $\bullet$                                                                                                    |                    |
| Instituiç                      | ião: 🖌                                                                                                    |                    |
| Arquivo                        |                                                                                                    |                    |
| Descrição do An<br>An          | quivo:                                                                                                    |                    |
|                                | Confirmar Inscrição Cancelar                                                                                                    |                    |

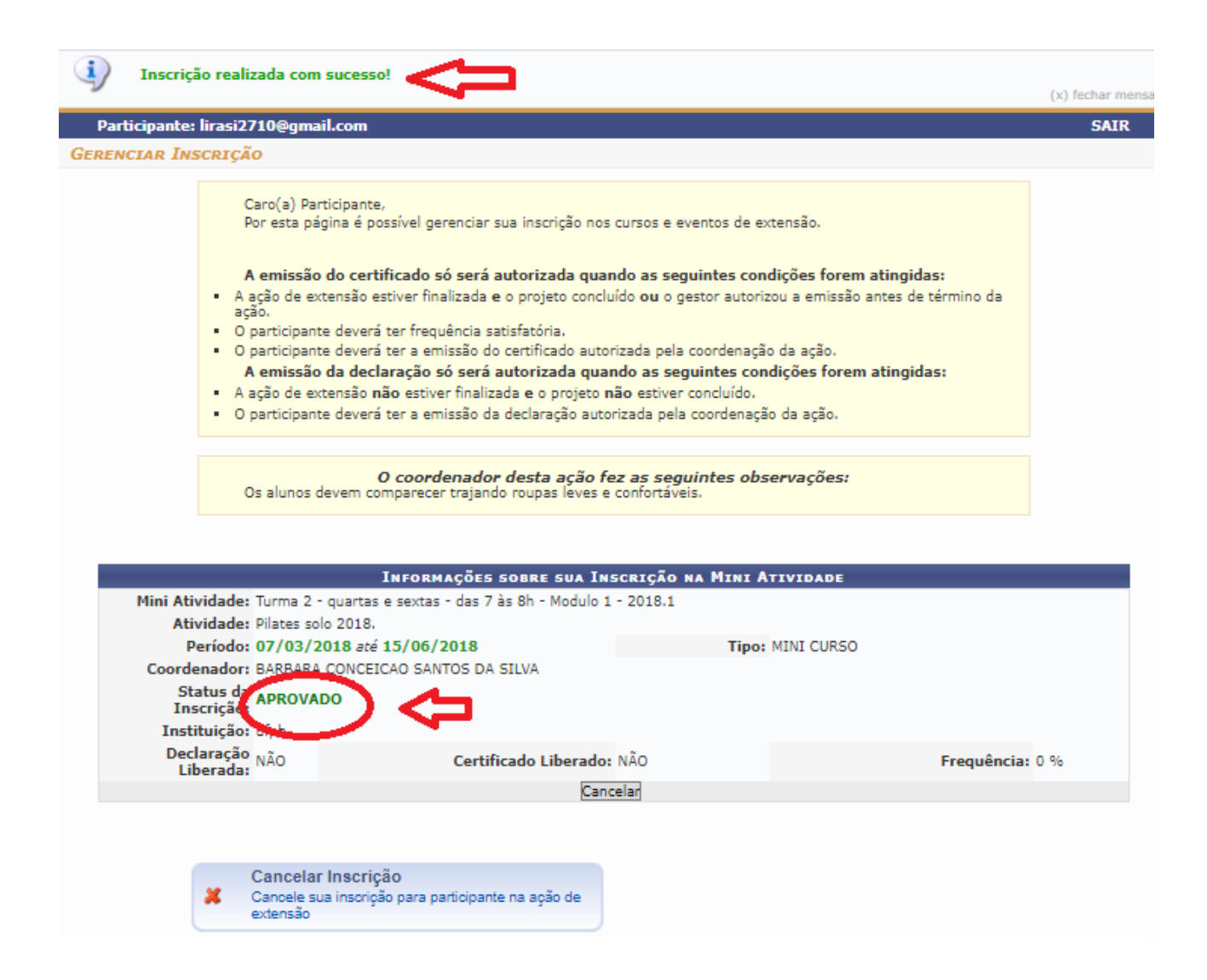